## iPhoneアプリダウンロード方法

## ※IDとパスワードを確認された場合、ご自身が設定した内容を入力してください。

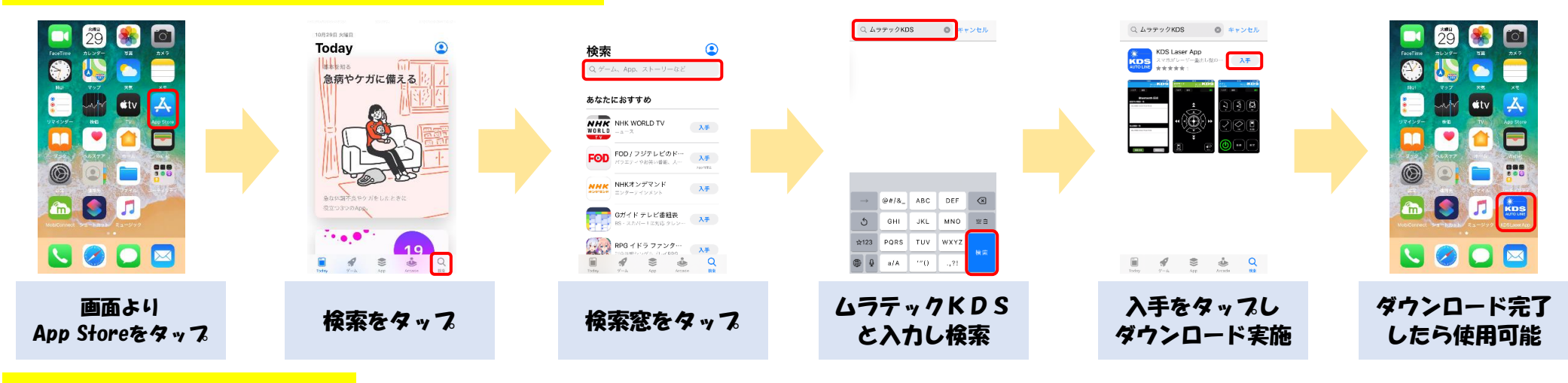

## アプリの使用方法

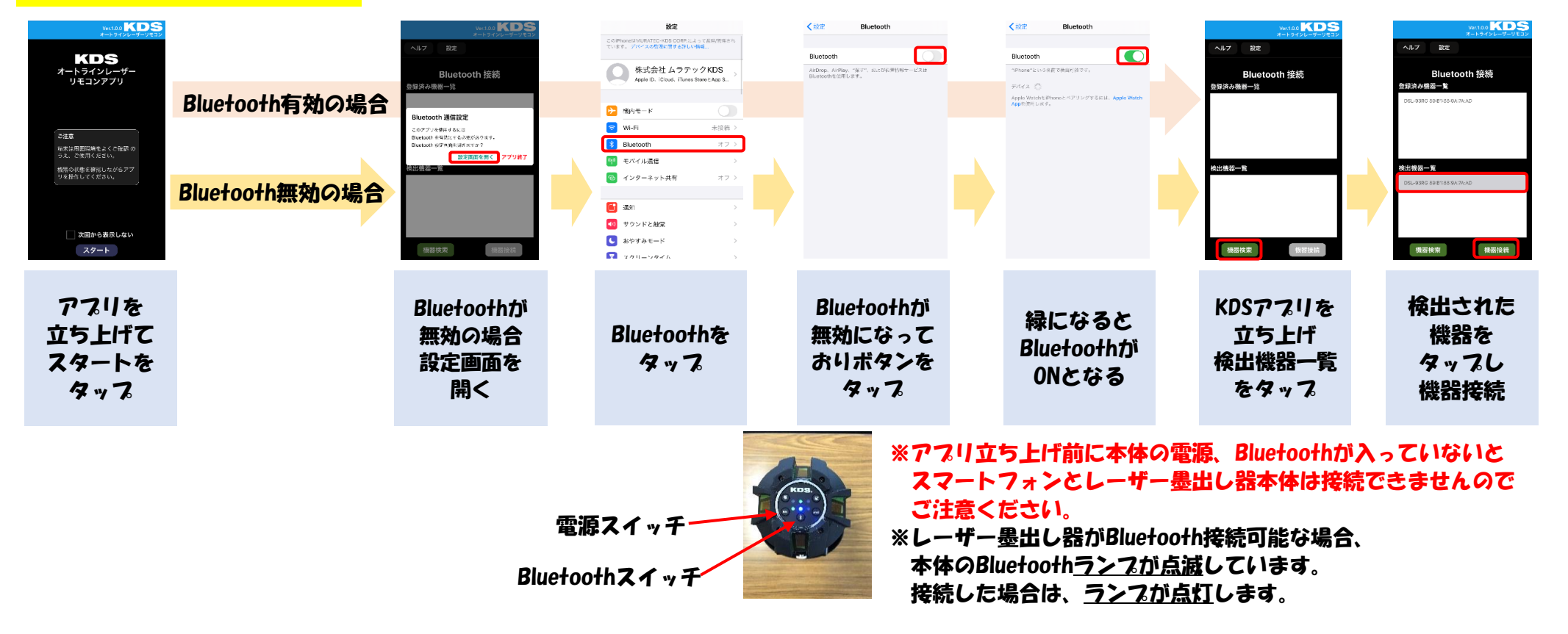